### Schritt 2: Aktivierung und Zertifikat erzeugen sowie erstmaliger Login

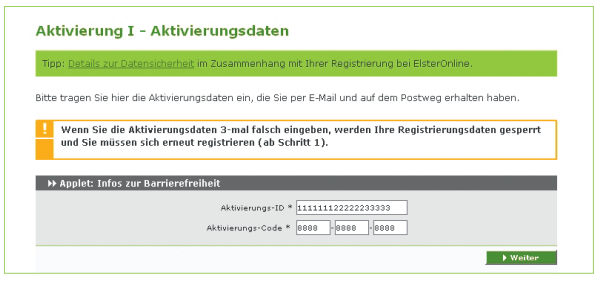

Um die Registrierung fortzusetzen, geben Sie die Aktivierungs-ID und den Aktivierungs-Code im ElsterOnline-Portal ein.

Daraufhin werden Ihr persönliches Zertifikat und die Schlüssel generiert, die für die papierlose Übermittlung von Steuererklärungen (Authentifizierung, Ver- und Entschlüsselung) benötigt werden.

Dieser Vorgang kann je nach Internet-Anbindung mehrere Minuten dauern. Haben Sie daher bitte Geduld und brechen Sie den Vorgang nicht ab!

Nun erfolgt der erstmalige Login bei ElsterOnline. Hier vervollständigen Sie Ihre Personalisierung und schließen damit die Registrierung ab.

| Tipp: <u>Details zur Datensicherheit</u> im Zusar                                                                                                    | nmenhang mit Ihrer Registrierung bei ElsterOnline.                                                                                                    |
|----------------------------------------------------------------------------------------------------|----------------------------------------------------------------------------------------------------|
| /illkommen Herr Mustermann!<br>ie sind mit nachfolgenden persönlichen Ar                                                                                                    | gaben bei ElsterOnline registriert.                                                                                                    |
| Anrede                                                                                                    | Herr                                                                                                    |
| Name                                                                                                    | Mustermann                                                                                                    |
| Vorname                                                                                                    | Max                                                                                                    |
| E-Mail                                                                                                    | max.mustermann@ccccx.de                                                                                                    |
| Kurzname Konto                                                                                                    | MaxMuste                                                                                                    |
| amens bereits existieren, wird diese über<br>/enn Sie einen anderen Speicherort wüns<br>üssen Sie jedoch beibehalten. Der Zugrif<br>dentifikationsnummer (PIN) geschützt, die<br>eändert werden.<br>us Sicherheitsgründen ist die Eingabe des<br>förderlich.                                                                                                    | schrieben.<br>Hen, können Sie Pfad und Dateinamen ändern, die Endung .pfx<br>auf die Zertfikasdatei wird durch eine personliche<br>Sie selbst festlegen müssen. Die <u>PM</u> kann im privaten Bereich<br>Aktivierungs-Codes aus Ihrem Aktivierungsbrief noch einmal                                                                                                    |
| amens bereits existeren, wird diese über<br>diem Sie einen anderen Speichenst wüns<br>ussen Sie jedoch belbehahten. Der Zugnf<br>entrikkatonsnummer (PIN) geschützt, die<br>aandert verden.<br>us Sicherheitsgründen ist die Eingabe des<br>forderlich.<br>Wenn Sie den Aktivierungs-Code 3-<br>und Sie müssen sich erneut registric                                                                                                    | schreiben.<br>ehen, können Sie Pfad und Dateinamen ändern, die Endung "pfx<br>auf die Zertlifkatsdatei wird durch eine personliche<br>Sie selbst festlegen müssen. Die <u>PIN</u> kann im privaten Bereich<br>Aktivierungs-Codes aus Ihrem Aktivierungsbrief noch einmal<br>mal falsch eingeben, werden Ihre Registrierungsdaten gesperrt<br>ren (ab Schritt 1).                                                                                                    |
| amens bereks existeren, wird diese über<br>wissen Sie jedoch belbehahten. Der Zugrit<br>berfikationsnummer (PIN) geschützt, die<br>andert werden.<br>us Sicherhetsgründen ist die Eingabe der<br>forderlich<br>und Sie müssen sich erneut registric<br>the notieren Sie sich unbedingt die PIN so<br>einem sicheren Ort auf. Beide Informatione<br>wagplet: Infor zur Barrierefreiheit<br>Bardender (HZA) der Zerfik sträden auswählt                                                                                                    | schrieben.<br>schrieben.<br>den, Können Sie Pfad und Dateinamen ändern, die Endung, pfx<br>auf die Zertfikatsdatei wird durch eine personliche<br>Sie selbst fetsdene mössen. Die PEN kann im privaten Bereich<br>Aktivierungs-Codes aus Ihrem Aktivierungsbrief noch einmal<br>mal falsch eingeben, werden Ihre Registrierungsdaten gesperrt<br>tren (ab Schritt 1).<br>wie Pfad und Dateinamen dar, pfx-Datei und bewähren Sie diese an<br>n benötigen Sie für das Login bei ElsterOnline.<br>n oder eintragen *                                                 |
| amens bereks existeren, wird diese über<br>wird nis einen andern Speichernst winn<br>ussen Sie jedoch belöchäten. Der Zurift<br>erfrikzionsnummer (PM) geschlitzt, die<br>and Sitt heitung<br>and Sitt heitung<br>wird sie den Aktivierungs-Cede 3-<br>und Sie missen sich erneut registri-<br>titte noteinen Sie sich unbedingt die PM si<br>nem sicheren Ort auf. Beide Informatione<br>wird Applet: Infos zur Barrierefreiheit<br>jeindemst (Pfad) der Zertifikatofes isunska-<br>sienten Sie Zertifikatofes isunska-<br>sienten Sie Zertifikatofes isunska-<br>sienten Sie Sie Sie Sie Sie Sie Sie Sie Sie Sie                                                                                                    | schrieben.<br>schrieben.<br>den, können Sie Pfad und Dateinamen ändem, die Endung, pfx<br>auf die Zertfikatsdatei wird durch eine personliche<br>Sie selbat festelsen mössen. Die Zijk kann im privatem Bereich<br>Aktivierungs-Codes aus Ihrem Aktivierungsbrief noch einmal<br>mal falsch eingeben, werden Ihre Registrierungsdaten gesperrt<br>ren (ab Schrift 1).<br>wie Pfad und Dateinamen der "pfx-Datei und bewahren Sie diese an<br>n benötigen Sie für das Login bei ElsterOnline.<br>n oder eintsgen *<br>ans_Mashurte_eliter_2048.pfx.<br>Durchsuchen. |
| amens bereks existeren, wird diese über<br>Wern Sie einen andern Spachenst wüns<br>ussen Sie jadoch belehahten. Der Zugift<br>erfnik abensnummer (PIN) geschutzt, die<br>andert werden.<br>us Sicherheitsgrunden ist die Eingabe der<br>förderlich.<br>Wenn Sie den Aktivierungs-Code 3-<br>und Sie müssen sich erneut registri-<br>dur sollten ein sich ern ober der Sie für der<br>wird. Beide Informatione<br>PApplet: Infos zur Barrierefreiheit<br>Bachener (Hraß) der Zentfikardatei zuschlie<br>Klobumente und Einstellungen/MacMutem                                                                                                    | schrieben.<br>schrieben.<br>den, konnen Sie Pfad und Dateinamen ändern, die Endung, pfx<br>auf die Zertlikatsdatei wird durch eine personliche<br>Sie selbat festelen missen. Die Ellik kann im privaten Bereich<br>Aktivierungs-Codes aus Ihrem Aktivierungsbrief noch einmal<br>mal falsch eingeben, werden Ihre Registrierungsdaten gespert<br>ren (ab Schritt 1).<br>wie Pfad und Dateinamen der "ph-Datei und bewahren Sie diese a<br>hendtigen Sie für das Login bei ElsterOnline.<br>n oder eintzagen *<br>on der eintzagen *<br>Darebruchen                |
| amens bereks existeren, wird diese über<br>wissen Sie jedoch belbehahten. Der Zugnit<br>aufsen Sie jedoch belbehahten. Der Zugnit<br>achtenste verden.<br>us Sicherhetsgrunden ist die Eingabe der<br>forderlich<br>und Sie müssen sich erneut registric<br>tite noberen Sie sich unbedingt die PIM so<br>imme sicheren Ort auf. Beide Informatione<br>meinscherten Ort auf. Beide Informatione<br>Mapfletz Infors zur Barrierefreihielt<br>pierkener (Pad die Zertifikatdeta auswahle<br>Appletz Inford die Zertifikatdeta auswahle<br>Appletz Inford die Zertifikatdeta auswahle<br>Appletz Inford die Zertifikatdeta auswahle<br>Appletz Inford die Zertifikatdeta auswahle<br>Appletz Inford die Zertifikatdeta auswahle<br>Appletz Inford die Zertifikatdeta auswahle<br>Appletz Inford die Zertifikatdeta | schrieben.<br>chan, können Sie Pfad und Dateinamen ändern, die Endung, pfx<br>auf die Zertfikatsdatei wird durch eine personliche<br>Sie selbst frestegen missen. Die Eiglik ann im privaten Bereich<br>Aktivierungs-Codes aus Ihrem Aktivierungsbrief noch einmal<br>mal falsch eingeben, werden Ihre Registrierungsdaten gesperrt<br>ren (ab Schritt 1).<br>wie Pfad und Dateinamen der "pfx-Datei und bewahren Sie diese an<br>in benötigen Sie für das Login bei ElsterOnline.<br>n der eintsgen *<br>nn.MasMurta_elster_2048.pfx.<br>PIN *                    |

## → Ab sofort können Sie Ihre Steuererklärungen papierlos versenden!

Unabhängig davon, ob Sie ElsterFormular, das ElsterOnline-Portal oder ein anderes Steuererklärungsprogramm nutzen, können Sie mit Ihrem persönlichem Zertifikat ab sofort Steuererklärungen authentifiziert und papierlos an das Finanzamt übermitteln.

## ightarrow Sicherheitshinweise

Bewahren Sie Ihre Zertifikats-PIN beziehungsweise die Antwort Ihrer Sicherheitsabfrage nicht zusammen mit dem Zertifikat auf. So können Sie einen Missbrauch Ihres Zertifikats durch unberechtigte Personen verhindern. Geben Sie weder Ihr Zertifikat noch Ihre Registrierungsdaten an dritte Personen weiter.

Nach einem Verlust des Zertifikats sollte das Benutzerkonto gelöscht werden. Ein neues Zertifikat muss dann beantragt werden.

Weitere Informationen finden Sie unter > www.elsteronline.de im Internet.

Herausgeber: Die Senatorin für Finanzen Bremen Pressereferat Rudolf-Hilferding-Platz 1 28195 Bremen www.finanzen.bremen.de

Bilder: www.fotolia.de: Yuri Arcurs,

Gestaltung: bluehouse GmbH, Hannover

Stand: April 2012

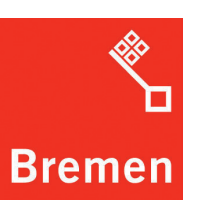

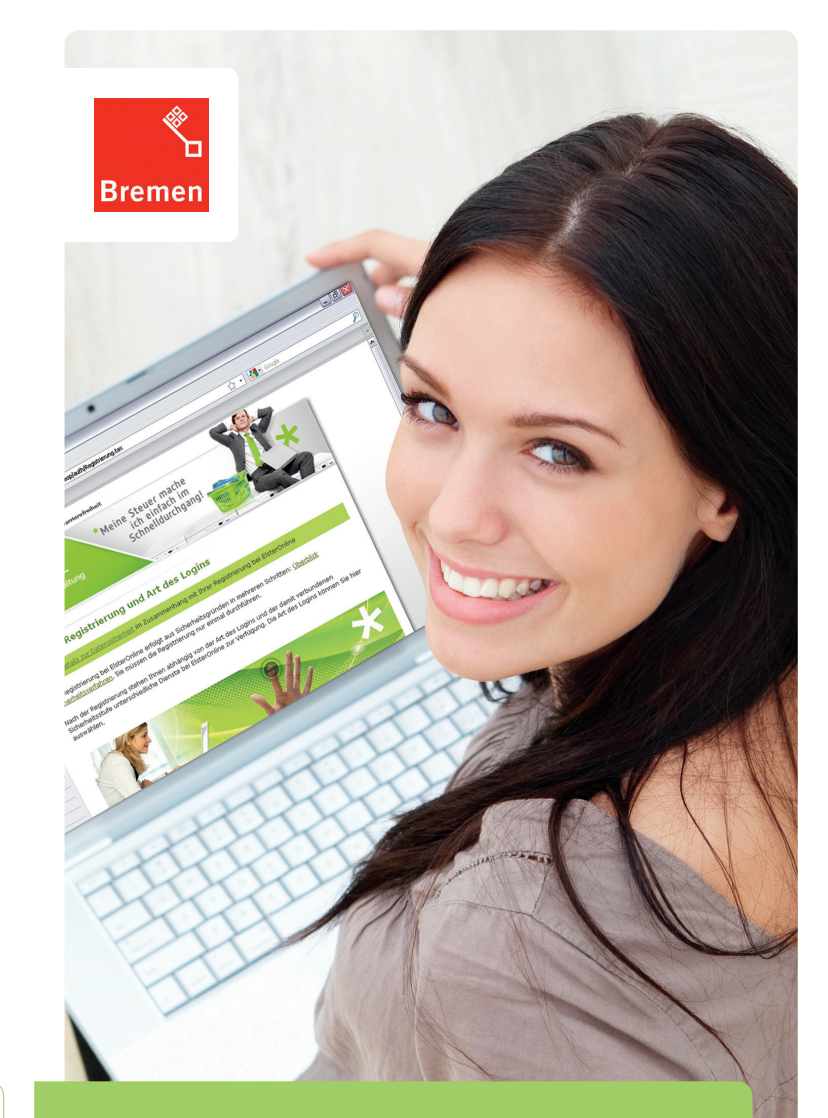

# Die Registrierung im ElsterOnline-Portal.

ELSTER. Die moderne Steuererklärung.

⊔ www.elster.de

## → ELSTER – Ihre papierlose Steuererklärung

**Registrieren Sie sich: einmalig – schnell – kostenlos** Die Finanzverwaltung bietet für jedermann die passende Lösung:

**ELSTER-Basis:** Hier erhalten Sie ein kostenloses Software-Zertifikat. Die sichere Speicherung und die Wahl des Speicherortes der Zertifikatsdatei (zum Beispiel USB-Stick) obliegen hierbei dem Benutzer.

**ELSTER-Spezial:** Hier wird ein spezieller USB-Stick mit Sicherheitsprozessor (sogenannter Sicherheitsstick) personalisiert. Zertifikat und Schlüssel werden manipulationssicher im Sicherheitsstick gespeichert.

**ELSTER-Plus:** Hier können sich Besitzer einer Signaturkarte registrieren. Eine Liste der aktuell zugelassenen Signaturkarten finden Sie unter ≥ www.elsteronline.de im Internet.

Mit diesen Lösungen werden unterschiedliche Sicherheitsstufen und Verwendungsmöglichkeiten realisiert. Für eine papierlose Einkommensteuererklärung genügt in der Regel ELSTER-Basis.

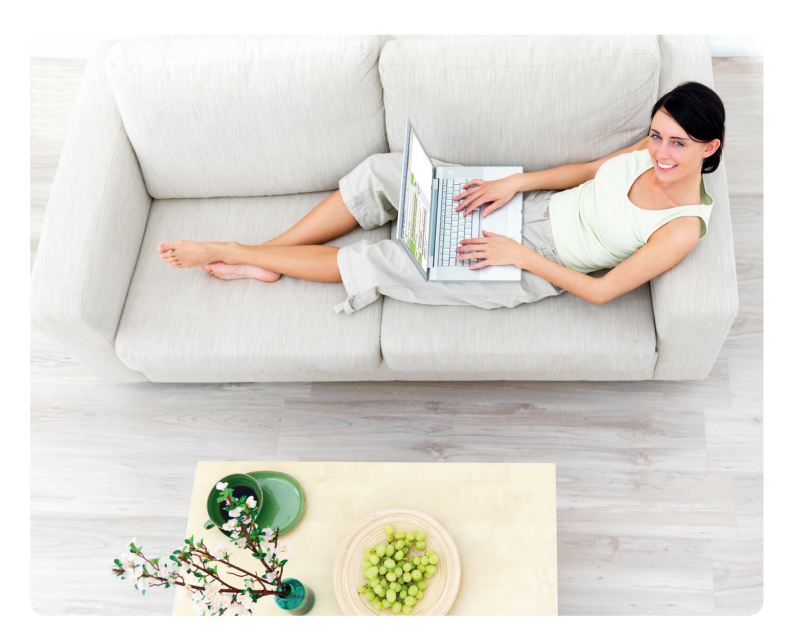

## ightarrow Registrierung in zwei Schritten

Im Folgenden wird die Registrierung für ELSTER-Basis näher erläutert. Die Registrierungsarten ELSTER-Spezial und ELSTER-Plus erfolgen ähnlich.

#### Schritt 1: Angaben zur Person

Die Registrierung erfolgt verschlüsselt im ElsterOnline-Portal unter > www.elsteronline.de. Wählen Sie die Option "Persönliches Zertifikat" und entscheiden Sie sich zwischen der Registrierung mit Ihrer Steuernummer oder mit Ihrer Steueridentifikationsnummer (IdNr).

| pp: <u>Details zur Datensicherheit</u>                                                                                                    | im Zusammenhang mit Ihrer Registrierung bei ElsterOnline.                                                                                                    |
|----------------------------------------------------------------------------------------------------|----------------------------------------------------------------------------------------------------|
| e tragen Sie hier Ihre persönlic<br>urtsdatums.                                                                                                    | chen Daten ein. Achten Sie dabei auf die richtige Eingabe Ihres                                                                                                    |
| lder und Formularabschnitte, c                                                                                                    | die mit einem Stern "*" gekennzeichnet sind, müssen ausgefüllt werden.                                                                                                    |
| irzname Konto                                                                                                    |                                                                                                    |
| Kurzname Konto<br>(max. 8 Zeichen) *                                                                                                    | MaxMuste 😰                                                                                                    |
| rsönliche Daten                                                                                                    |                                                                                                    |
| Anrede *, Titel                                                                                                    | Herr 💌 keine Angabe 💌                                                                                                    |
| Name *                                                                                                    | Mustermann                                                                                                    |
| Vorname *                                                                                                    | Max                                                                                                    |
| E-Mail *                                                                                                    | max.mustermann@xxxx.de 🛛 😰                                                                                                    |
| eburtsdatum                                                                                                    |                                                                                                    |
| ls das von Ihnen eingetragen<br>n Aktivierungs-Code zugestell<br>din diesem Fall <b>keine Fehler</b> i                                                                                                    | e Geburtsdatum von den Daten der Finanzverwaltung abweicht, wird Ihner<br>It und die Registherung muss wiederholt werden. Aus Sicherheitsgründen<br>meldung angezeigt.                                                                                                    |
| Geburtsdatum (tt.mm.jjjj) *                                                                                                    | 23.08.1966                                                                                                    |
| Wiederholung<br>Geburtsdatum (tt.mm.jjjj) *                                                                                                    | 23.08.1966                                                                                                    |
| rcönlicha Stauaraummar *                                                                                                    |                                                                                                    |
| te wählen Sie zunächst Land (<br>auernummer einzugeben,<br>te geben Sie hier Ihre persönl                                                                                                    | und Finanzamt, aus. Sie erhalten dann die Moglichkeit Ihre persönliche<br>liche Stauernummer ein, das heißt, Sie müssen die Stauernummer eintrager                                                                                                    |
| I der Sie auch Ihre personliche                                                                                                    | einkommensteuererklarung beim Finanzamt abgeben.                                                                                                    |
| Finanzamt                                                                                                    |                                                                                                    |
| Steuernummer                                                                                                    | 111 / 123 / 12345                                                                                                    |
|                                                                                                    |                                                                                                    |
| nweis postalische Zustellung                                                                                                    | *<br>rhalten Sie zunächst getrennt per E-Mail die Aktivierungs-ID und auf dem<br>Dabai wird der Aktivierungs-Opte en die Advesse zurgestellt, die dem                                                                                                    |
| Schritt 2 der Registrierung er<br>stweg den Aktivierungs-Code.<br>anzamt bekannt ist. Damit de<br>n., bitten wir Sie, Adressände                                                                                                    | r Aktivierungs-Code an Ihre jeweils aktuelle Adresse zugestellt werden<br>inngen dem Finanzamt rechtzeitig bekannt zu geben.                                                                                                    |
| r Schritt 2 der Registrierung er<br>stweg den Aktivierungs-Code,<br>anzamt bekannt ist. Damit de<br>nn, bitten wir Sie, Adressande                                                                                                    | <ul> <li>Cable inna des Arabitangs-Code in the Publish actuelle Adresse zugesteilt vie denn<br/>rungen dem Finanzamt rechtzeitig bekannt zu geben.</li> <li>Ich bestätige, dass ich den Hinweis zur Kenntnis genommen habe.</li> </ul>                                                                                                    |
| Schritt 2 der Registrierung er<br>stweg den Aktivierungs-Code<br>anzamt bekannt ist. Damt de<br>inn, bitten wir Sie, Adressande<br>in bitten bir Sie Adressande                                                                                                    | n dabi min den Kritengen und ein den Kriten der State zweiste der State der State der State State Stat |
| Schritt 2 der Registrierung er<br>stweg den Aktivierungs-Code<br>anzent bekannt ist. Damt de<br>nn, bitten wir Sie, Adressande<br>wer<br>cherheitsabfrage<br>chen Sie sich aus der Auswahl<br>beren Sie sich aus der Auswahl<br>beren Sie sowch ihre Fräge er<br>uutzerkorkt bischen mödrkans                                                     | r Aktiverungs-Code an Ihre jeweis aktuelle Adresse zugestellt werden<br>rungen den Finanzam rechtzeitig bekannt zu geben.<br>Ich bestätige, dass ich den Hinweis zur Kenntnis genommen habe.<br>Iene Frage aus, die Sie im darunter liegenden Feld beantworten. Bitte<br>als auch Ihre Antwort: Sie werden beide Angaben benötigen, falls Sie Ihr                                                                                                    |
| Schritt 2 der Registrierung er<br>stweg den Aktivierungs-Code.<br>anzamt bekannt ist. Damt de<br>nn, bitten wir Sie, Adressände<br>wir<br>scherheitsabfrage<br>chen Sie sich aus der Auswahl<br>beren Sie sich aus der Auswahl<br>beren Sie sowch Ihre Frage e<br>Sicherheitsabfrage *                                                            | <ul> <li>Aktivierungs-Code an Ihre jeweils aktuelle Adress opgastellt werden rungen den Finanzam rechtzeitig bekannt zu geben.</li> <li>Ich bestätige, dass ich den Hinweis zur Kenntnis genommen habe.</li> <li>Iene Frage aus, die Sie im darunter liegenden Feld beantworten. Bitte is auch Ihre Antwort: Sie werden beide Angaben benötigen, falls Sie Ihr Wer ist Ihr Lieblingsschausgieler/Sanger/Kunstler? Im 2012 2012 2012 2012 2012 2012 2012 201</li></ul>                                                                                                    |
| Schritt 2 der Registrierung er<br>stweg den Aktivierungs-Code.<br>anzemt bekannt ist. Damt de<br>nn, bitten wir Sie, Adressände<br>in de stellte ander de stellte<br>scherheitsabfrage<br>inder stellte schause der Auswahl<br>beren Sie sowahl hrer Frage<br>nutzerkonto loschen möchten<br>Sicherheitsabfrage *<br>Antwort<br>(max. 40 Zeichen) | r Aktiverungs-Code an Thre jewelle altrolle Adresse zugestellt werden<br>rungen den Finanzamt rechtzeitig bekannt zu geben.<br>Ich bestätige, dass ich den Hinweis zur Kenntnis genommen habe.<br>eine Frage aus, die Sie im darunter liegenden Feld beantworten. Bitte<br>is auch thre Antwort: Sie werden beide Angaben benötigen, falls Sie Thr<br>Wer ist Thr Lieblingsschauspieler/Sänger/Künstler?                                                                                                    |

Bei der Registrierung mit der IdNr stehen Ihnen zukünftig weitere Dienste der Steuerverwaltung zusätzlich zum bisherigen Leistungsumfang zur Verfügung.

| Tipp: <u>Details zur Datensicherheit</u>                                                                                                    | im Zusammenhang mit Ihrer Registrierung bei Elster(                                                                                                    | online.                                                                |
|----------------------------------------------------------------------------------------------------|----------------------------------------------------------------------------------------------------|------------------------------------------------------------------------|
| tte tragen Sie hier Ihre persönlic<br>eburtsdatums.                                                                                          | nen Daten ein. Achten Sie dabei auf die richtige Einga                                                                                                    | be Ihres                                                               |
| Felder und Formularabschnitte, d                                                                                                    | ie mit einem Stern "*" gekennzeichnet sind, müssen -                                                                                                    | ausgefüllt werden.                                                     |
| Kurzname Konto                                                                                                    |                                                                                                    |                                                                        |
| Kurzname Konto<br>(max. 8 Zeichen) *                                                                                                    | MaxMuste ?                                                                                                    |                                                                        |
| Persönliche Daten                                                                                                    |                                                                                                    | _                                                                      |
| E-Mail *                                                                                                    | max.mustermann@xxxxx.de                                                                                                    | <u> </u>                                                               |
| Geburtsdatum                                                                                                    |                                                                                                    |                                                                        |
| Falls das von Ihnen eingetragene<br>kein Aktivierungs-Code zugestellt                                                                        | : Geburtsdatum von den Daten der Finanzverwaltung<br>: und Sie müssen Ihre persönlichen Daten hier erneut                                                                                                    | abweicht, wird Ihnen<br>eingeben.                                      |
| Geburtsdatum (TT.MM.JJJJ) *                                                                                                    | 23.08.1966                                                                                                    | 1                                                                      |
| Wiederholung<br>Geburtsdatum (TT.MM.JJJJ) *                                                                                                  | 23.08.1966                                                                                                    |                                                                        |
| Persönliche Identifikationsnumi                                                                                                    | ner                                                                                                    | _                                                                      |
| Identifikationsnummer                                                                                                    | * 01 235 463 781                                                                                                    |                                                                        |
| Hinweis postalische Zustellung                                                                                                    | *                                                                                                    |                                                                        |
| Für Schritt 2 der Registrierung erh<br>Postweg den Aktivierungs-Code.<br>Meldebehörden bekannt ist. Dam<br>kann, bitten wir Sie, Adressänder | halten Sie zunächst getrennt per E-Mail die Aktivierun<br>Dabei wird der Aktivierungs-Code an die Adresse zug<br>it der Aktivierungs-Code an Thre jeweils aktuelle Adre<br>ungen den Meldebehörden rechtzeitig bekannt zu ge | gs-ID und auf dem<br>estellt, die den<br>sse zugestellt werder<br>ben. |
| N                                                                                                    | Ich bestätige, dass ich den Hinweis zur Kenntnis ge                                                                                                    | nommen habe.                                                           |
| Sicherheitsabfrage                                                                                                    |                                                                                                    |                                                                        |
| Suchen Sie sich aus der Auswahl<br>notieren Sie sowohl Ihre Frage al<br>Benutzerkonto löschen möchten.                                       | eine Frage aus, die Sie im darunter liegenden Feld be<br>s auch Ihre Antwort: Sie werden beide Angaben ben                                                                                                    | antworten. Bitte<br>Stigen, falls Sie Ihr                              |
| Sicherheitsabfrage *                                                                                                    | Wer ist Ihr Lieblingsschauspieler/Sänger/Künstler?                                                                                                    | • ?                                                                    |
| Antwort (max. 40 Zeichen) *                                                                                                    | Otto                                                                                                    |                                                                        |
|                                                                                                    |                                                                                                    |                                                                        |

Die Sicherheitsabfrage dient zu Ihrer späteren Identifizierung, um Ihre E -Mail-Adresse zu ändern oder um Ihr Benutzerkonto zu löschen. Die Antwort auf die Sicherheitsabfrage sollten nur Sie kennen und an keine dritte Person weitergeben.

Nach der Dateneingabe empfangen Sie eine E-Mail, die Sie bestätigen müssen. Anschließend erhalten Sie per E-Mail eine "Aktivierungs-ID" sowie per Brief-Post einen "Aktivierungs-Code". Dieser wird an die bei der Finanzverwaltung gespeicherte postalische Adresse verschickt.

Sobald Ihnen beide Aktivierungsdaten vorliegen, können Sie mit der Registrierung fortfahren.